## APÊNDICE: UTILIZAÇÃO DO PROCONF A PARTIR DE UM EXEMPLO

Considere os dados a seguir, obtidos em um teste de fadiga em hélices de automóveis (em milhares de horas). Nosso objetivo é:

- Inserir dados de falha no software.
- Analisar os gráficos resultantes e escolher a distribuição de probabilidade mais apropriada na descrição dos tempos até falha.

| • | Obter valores | de confiabilidad | le e MTTF para cac | la distribuição. |
|---|---------------|------------------|--------------------|------------------|
|---|---------------|------------------|--------------------|------------------|

| 8,2  | 12,5 | 8,4  | 11,9 | 273,2 |
|------|------|------|------|-------|
| 14,3 | 3,7  | 5,0  | 14,5 | 273,9 |
| 28,3 | 32,2 | 15,4 | 8,2  |       |
| 12,0 | 0,7  | 10,9 | 9,6  |       |
| 3,2  | 22,0 | 14,0 | 7,4  |       |
| 31,3 | 1,6  | 22,7 | 27,5 |       |
| 17,2 | 20,3 | 14,9 | 7,1  |       |
| 49,7 | 14,4 | 3,0  | 9,2  |       |
| 0,4  | 2,6  | 35,7 | 43,3 |       |
| 2,3  | 11,6 | 10,9 | 0,2  |       |

Tabela A.1. Dados de TTF de hélices de automóveis

O Proconf possui três janelas de funções:

- 1. Dados
- 2. Análise
- 3. Calculadora

A janela **Dados** é a primeira a aparecer quando o programa é aberto. Ela contém quatro planilhas: (i) Informações básicas, (ii) Dados de falha, (iii) Gráficos de barras e (iv) Papel de probabilidade. Em (i) o usuário fornece informações sobre a análise em curso. Por exemplo, o Título do Projeto poderia ser Tutorial, a Unidade de Tempo poderia ser Milhares de Horas e o Nível do Intervalo de Confiança poderia ser 95% (o mais usual, na prática). Em (ii) os dados de tempo até falha deverão ser informados; entre com os dados da tabela anterior. Após inserir os dados, clique em processar, para atualizar o registro. Em (iii), analise os gráficos de barra (histogramas) resultantes; eles dão uma ideia da distribuição de probabilidade dos dados. Existem quatro opções: frequência, taxa de falha, confiabilidade e densidade acumulada de falha. A frequência corresponde à função de densidade, podendo dar uma ideia da melhor distribuição para os dados em estudo. Em (iv) os dados são plotados em quatro papéis de probabilidade (exponencial, Weibull, lognormal e normal). Quanto mais próximos da reta os dados estiverem, maior a probabilidade de pertencer a uma dada distribuição. Analise com cuidado os dados nas extremidades; eles costumam ser decisivos na escolha da distribuição apropriada.

A janela Análise contém cinco planilhas: (i) Modelos, (ii) Ajuste/Estatísticas, (iii) Funções de confiabilidade, (iv) Gráficos e (v) Testes de aderência. Em (i) o usuário escolhe o modelo desejado (existem cinco opções de modelo); por exemplo, o modelo escolhido pode ser o de Weibull. A partir da escolha do modelo, todas as funções nas demais planilhas vão utilizar o modelo escolhido como referência. Em (ii) os parâmetros da distribuição são calculados; algumas informações como os percentis 10 e 50 e o MTTF também são fornecidos. A planilha (iii) traz as informações usadas na construção dos gráficos da planilha (iv). Em (iv) pode-se ter uma ideia do formato das funções de probabilidade associadas à distribuição selecionada, tendo em vista os dados de TTF. É importante ressaltar que os gráficos são gerados independentemente de a distribuição selecionada ser aquela que melhor se ajusta aos dados. O ajuste das distribuições aos dados é verificado na planilha (v), através de dois testes de aderência: o teste do qui-quadrado e o teste de Kolmogorov-Smirnov. A interpretação do resultado dos testes vem dada na própria planilha. Para que o programa não rejeite a hipótese de a distribuição selecionada ser correta, ela precisa passar nos dois testes.

A janela *Calculadora* traz uma calculadora para determinação da confiabilidade, dada uma determinada distribuição com parâmetros informados (botão *calcular confiabilidade*). A calculadora também pode determinar o tempo correspondente a uma determinada confiabilidade (botão *calcular tempo*). A calculadora também apresenta os gráficos correspondentes à distribuição informada.